MANUAL BOOK WEB PRODI/UNIT/FAKULTAS UNTUK ADMIN

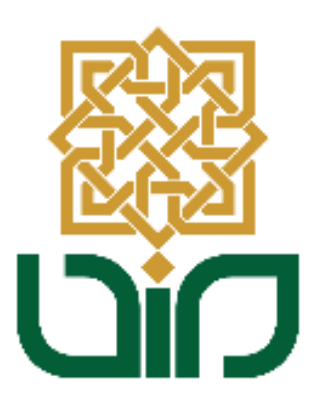

# UPT. PUSAT TEKNOLOGI INFORMASI DAN PANGKALAN DATA UIN SUNAN KALIJAGA YOGYAKARTA

2021

#### Mengakses Halaman Admin Web

Untuk mengakses halaman admin web menuju pada link <u>namaprodi.uin-suka.ac.id</u>, contoh<u>it..uin-suka.ac.id</u>, kemudian login menggunakan NIP dan Password. Kemudian klik tombol Login.

| t₄ (0274) 519723   it@uin-suka.ac.id                                  | f 💌 🗷 🖮                                      |
|-----------------------------------------------------------------------|----------------------------------------------|
| <br>UNINERSITAS ISIAM NEGERI<br>SUNAN KALIJAGA<br>Y O G Y A K A R T A | PUSAT TEKNOLOGI INFORMASI DAN PANGKALAN DATA |
| Beranda / Login<br>Login                                              |                                              |
|                                                                       |                                              |
| L Username                                                            |                                              |
| Password                                                              |                                              |
|                                                                       | Login                                        |

#### **Tampilan Halaman Dashboard**

Setelah berhasil login kemudian akan diarahkan pada halaman dashboard, terdapat beberapa daftar menu untuk melakukkan pengaturan web seperti pada gambar di bawah ini.

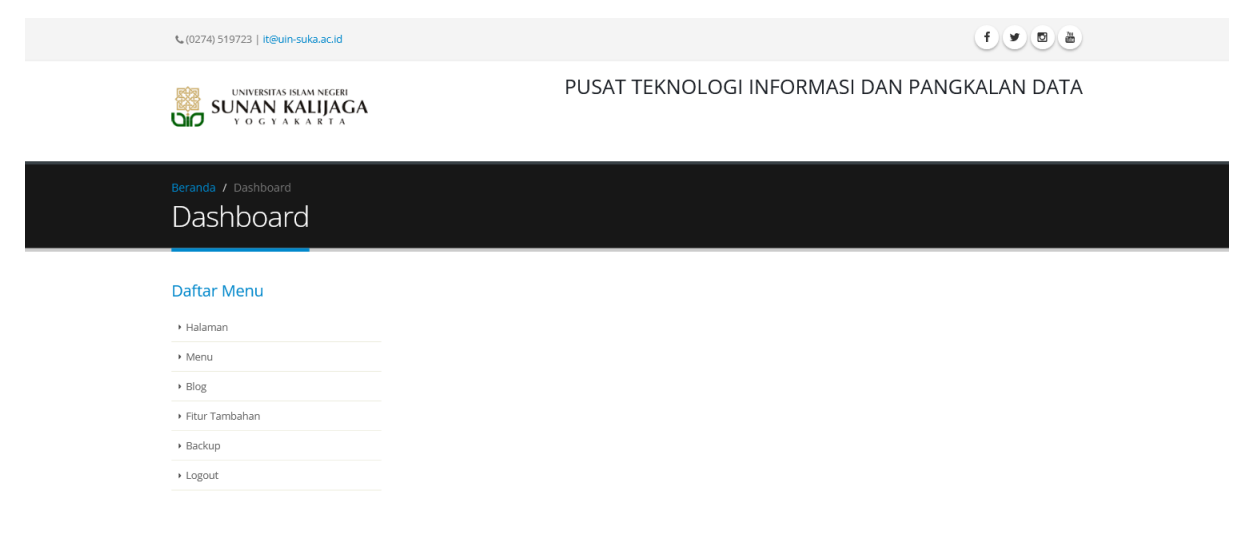

# 1. Halaman

Fungsi menu ini adalah untuk menambahkan halaman yang nanti akan digunakan pada fitur menu.

Langkah-langkah untuk menambahkan halaman baru:

• Pilih menu Halaman, Klik tombol Tambah

| Daftar Menu                        | Video tutorial penggunaan fitur dapat dilihat disini 🖿 |                |                       |      |                                         |  |  |  |  |
|------------------------------------|--------------------------------------------------------|----------------|-----------------------|------|-----------------------------------------|--|--|--|--|
| • Halaman 🗲                        |                                                        |                |                       |      |                                         |  |  |  |  |
| ▶ Menu                             | + Tamb                                                 | ah 🗲           |                       |      |                                         |  |  |  |  |
| • Blog                             |                                                        |                |                       |      | Search                                  |  |  |  |  |
| <ul> <li>Fitur Tambahan</li> </ul> | No                                                     | Url            | Nama Halaman          | Foto | Action                                  |  |  |  |  |
| ▶ Backup                           | 1                                                      | page/prodi/750 | Sekilas               | I    | /                                       |  |  |  |  |
| ▶ Logout                           | 2                                                      | page/prodi/675 | Tata Tertib           |      | <ul> <li> <ul> <li></li></ul></li></ul> |  |  |  |  |
|                                    | 3                                                      | page/prodi/674 | Aturan                |      | <ul> <li>a</li> </ul>                   |  |  |  |  |
|                                    | 4                                                      | page/prodi/673 | Mobile Lab            |      | × 0                                     |  |  |  |  |
|                                    | 5                                                      | page/prodi/672 | Laboratorium Komputer |      | <ul> <li> <ul> <li></li></ul></li></ul> |  |  |  |  |

• Isikan Nama Halaman, pilih bahasa, pilih foto, isikan pada kolom konten lalu klik tombol **simpan**.

| Daftar Menu                        | Nama Halaman                                                                  | Visi Misi                                                                                                    |   |
|------------------------------------|-------------------------------------------------------------------------------|----------------------------------------------------------------------------------------------------|---|
| • Halaman                          | Bahasa                                                                        | Indonesia ~                                                                                                    |   |
| • Menu                             |                                                                               |                                                                                                    |   |
| ▶ Blog                             | Pilih Foto                                                                    | Telusuri Tidak ada berkas dipilih.                                                                                                    |   |
| <ul> <li>Fitur Tambahan</li> </ul> | Konten                                                                        |                                                                                                    |   |
| • Backup                           | 🕑 Source   🖶 🗋 🗟                                                              | $\fbox{\ } [h] $$ $ $ $ $ $ $ $ $ $ $ $ $ $ $ $ $ $ $                                                                                                     |   |
| <ul> <li>Logout</li> </ul>         | B I U S × <sub>2</sub> ×                                                      | °   <u>I</u> <sub>x</sub> ) <u>⊨</u> :=   = = ±   99     = ± ± ≡   •¶ ¶€ (∞ ∞ №                                                                                                    |   |
|                                    | Styles - Format                                                               | 2 → Ξ S<br>- Font · Size · ▲· Δ· ೫ II ?                                                                                                    |   |
|                                    | VISI<br>Mew ujudkan UIN Sunan Kali<br>MISI                                    | ijaga Yogyakarta sebagai universitas digital (cyber campus)                                                                                                    | ~ |
|                                    | Menumbuhkan budaya digita<br>Strategi:                                        | al di kalangan ciritas akademika UIN Sunan Kalijaga Yogy akarta                                                                                                    |   |
|                                    | 1. Otomasi proses adm<br>2. Pengembangan siste<br>3. Digital lifesty le exper | ninistrasi (Akademik, Kemahasiswaan, dan Umum)<br>em informasi berbasis sistem perrosesan transaksi elektronik<br>rience (e-leaming, digital information dissemination, dan digital payment) |   |
|                                    | Prinsip:                                                                      |                                                                                                    |   |
|                                    | Core Principle: User-Orier                                                    | nted Services                                                                                                    | ~ |
|                                    | body                                                                          |                                                                                                    |   |

• Setelah halaman berhasil disimpan dapat dilakukkan perubahan dengan tombol **edit/hapus** pada kolom action.

| Video t  | Video tutorial penggunaan fitur dapat dilihat disini 🖿 |              |      |        |  |  |  |  |  |  |  |  |  |
|----------|--------------------------------------------------------|--------------|------|--------|--|--|--|--|--|--|--|--|--|
| + Tambah |                                                        |              |      |        |  |  |  |  |  |  |  |  |  |
|          |                                                        |              |      | Search |  |  |  |  |  |  |  |  |  |
| No       | Url                                                    | Nama Halaman | Foto | Action |  |  |  |  |  |  |  |  |  |
| 1        | page/prodi/750                                         | Sekilas      |      |        |  |  |  |  |  |  |  |  |  |
| 2        | page/prodi/675                                         | Tata Tertib  |      |        |  |  |  |  |  |  |  |  |  |
| 3        | page/prodi/674                                         | Aturan       |      |        |  |  |  |  |  |  |  |  |  |

## 2. Menu

Fitur ini berfungsi untuk menambahkan menu yang akan ditampilkan pada halaman utama web.

Langkah-langkah untuk menambahkan menu:

• Pilih menu, klik tombol tambah

| Beranda / Pengaturan Menu<br>Pengaturan Mer | าน         |                 |                                      |               |        |                |     |          |      |        |
|---------------------------------------------|------------|-----------------|--------------------------------------|---------------|--------|----------------|-----|----------|------|--------|
| Daftar Menu                                 | Vid        | eo tutorial pen | ggunaan fitur dapat dilihat disini 🖿 |               |        |                |     |          |      |        |
| Menu                                        | PARE       | NT :            |                                      |               |        |                |     |          |      |        |
| • Blog                                      | Me         | nu Utama        |                                      |               |        |                |     |          |      |        |
| Fitur Tambahan                              | <b>+</b> T | ambah 🗲         | •                                    |               |        |                |     |          |      |        |
| Backup                                      | DATA       | MENU            |                                      |               |        |                |     |          |      |        |
|                                             | No         | Nama<br>Menu    | URL                                  | Jenis<br>Link | Target | Mega<br>Konten | Act | tion     | Ubah | Jrutan |
|                                             | Inde       | onesia          |                                      |               |        |                |     |          |      |        |
|                                             | 1          | Profil          |                                      | Internal      | _self  | No             | 1   | Ċ.       | •    | •      |
|                                             | 2          | Layanan         |                                      | Internal      | _self  | Yes            | 1   | •        | •    | •      |
|                                             | 3          | Fasilitas       |                                      |               | _self  | No             | 1   | â        | •    | *      |
|                                             | 4          | Kebijakan       |                                      |               | _self  | No             | 1   | <b>D</b> | •    | +      |

 Isikan nama menu, pilih bahasa, mega konten (menu vertikal/horizontal), pilih target, pilih jenis link (internal: apabila mengambil link dari menu Halaman, external: apabila mengambil link dari luar). Kemudian klik tombol tambah menu.

| Nama Monu     |             |             |
|---------------|-------------|-------------|
| Nama Menu     | Contoh Menu |             |
| Bahasa        | Indonesia 🗸 |             |
| Mega Konten   | Tidak ~     |             |
| Target        | _self ~     |             |
| Jenis Link    | Internal    | ~           |
| Pilih Halaman | Visi Misi   | ~           |
|               |             | Tambah Menu |

• Setelah menu berhasil disimpan dapat dilakukkan perubahan dengan tombol **edit/hapus** pada kolom action dan pada kolom ubah urutan.

| DATA | MENU         |     |               |        |                | <b>I</b>                                |                       |
|------|--------------|-----|---------------|--------|----------------|-----------------------------------------|-----------------------|
| No   | Nama<br>Menu | URL | Jenis<br>Link | Target | Mega<br>Konten | Action                                  | Ubah Urutan           |
| Inde | onesia       |     |               |        |                |                                         |                       |
| 1    | Profil       |     | Internal      | _self  | No             | 2                                       | <ul> <li>*</li> </ul> |
| 2    | Layanan      |     | Internal      | _self  | Yes            | <ul> <li> <ul> <li></li></ul></li></ul> | *                     |
| 3    | Fasilitas    |     |               | _self  | No             | 2                                       | *                     |
| 4    | Kebijakan    |     |               | _self  | No             | 2                                       | •                     |

• Klik pada kolom nama menu untuk menambahkan sub-menu baru

DATA MENU

| No   | Nama<br>Menu | URL | Jenis<br>Link | Target | Mega<br>Konten | Action                                  | Ubah Urutan |
|------|--------------|-----|---------------|--------|----------------|-----------------------------------------|-------------|
| Indo | onesia       |     |               |        |                |                                         |             |
| 1    | Profil       |     | Internal      | _self  | No             | <ul> <li> <ul> <li></li></ul></li></ul> | ↑           |
| 2    | Layanan      |     | Internal      | _self  | Yes            | <ul> <li>â</li> </ul>                   | ▲           |
| 3    | Fasilitas    |     |               | _self  | No             | <ul> <li>â</li> </ul>                   | •           |

• Kemudian klik tombol Tambah untuk menambahkan sub-menu baru.

PARENT :

| Me         | <b>nu Utama</b> / Profil    |                                             |               |        |                |        |             |
|------------|-----------------------------|---------------------------------------------|---------------|--------|----------------|--------|-------------|
| <b>+</b> T | ambah                       |                                             |               |        |                |        |             |
| DATA       | MENU                        |                                             |               |        |                |        |             |
| No         | Nama Menu                   | URL                                         | Jenis<br>Link | Target | Mega<br>Konten | Action | Ubah Urutan |
| Indo       | onesia                      |                                             |               |        |                |        |             |
| 1          | Sekilas                     | page/prodi/750-Sekilas                      | Internal      | _self  | No             | 1      | *           |
| 2          | Visi Misi                   | page/prodi/645-Visi-Misi                    | Internal      | _self  | No             | 1      | •           |
| 3          | Manajemen dan<br>Organisasi | page/prodi/646-Manajemen-<br>dan-Organisasi | Internal      | _self  | No             |        | <u>به</u>   |

• Berikut contoh menu dan sub-menu yang berhasil ditambahkan.

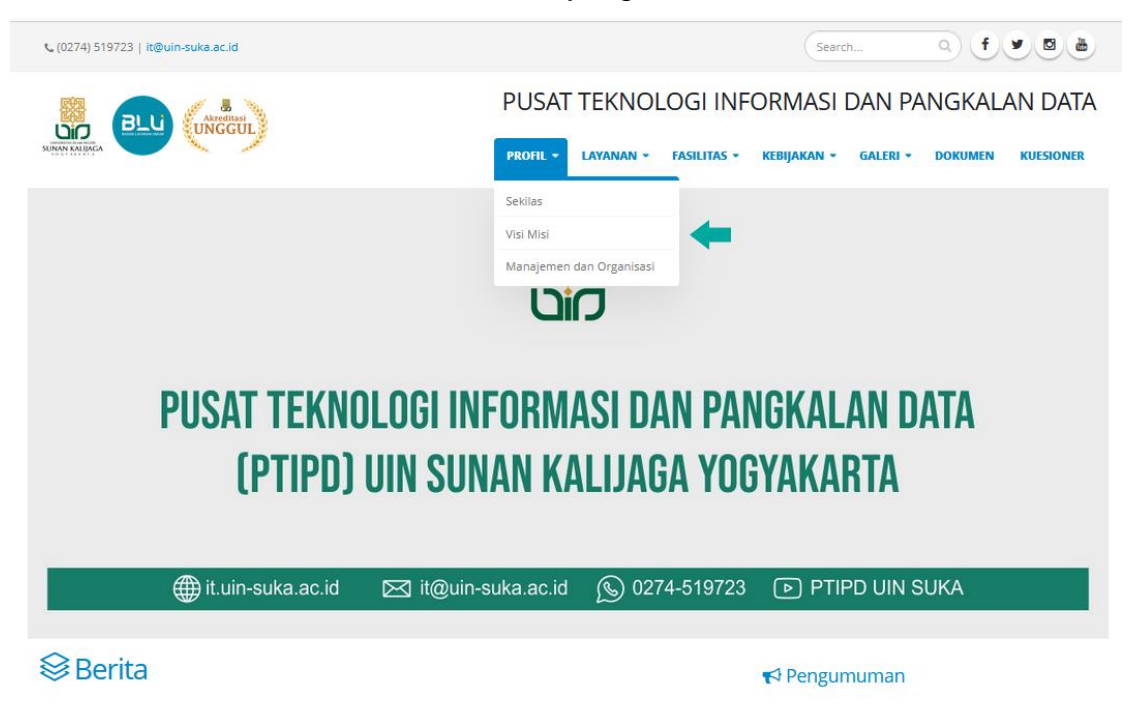

# 3. Blog

Pada menu ini terdapat beberapa sub-menu seperti: Berita, Pengumuman, Agenda, Liputan, Kolom Slide.

# a. Berita

Pada sub menu ini berfugsi untuk menambahkan berita pada web, berita akan tampil pada halaman utama web.

Langkah-langkah untuk menambahkan berita:

• Pilih Berita kemudian klik tombol **Tambah** 

| Daftar Menu                |       | o tutorial penggunaan l                                       | fitur dapat dilihat disini 🖿   |                           |          |        |
|----------------------------|-------|---------------------------------------------------------------|--------------------------------|---------------------------|----------|--------|
| • Halaman                  |       |                                                               |                                |                           |          |        |
| ▶ Menu                     | + Tar | nbah 🗲                                                        |                                |                           |          |        |
| • Blog                     |       |                                                               |                                |                           | Se       | arch   |
| › Berita 🗲                 | No    | Judul                                                         | Ringkasan                      | Foto                      | Tanggal  | Action |
| Pengumuman                 | 1     | Penandatanganan<br>MOLLdan                                    | Senin (10/01/2022) UIN Sunan K | 999_20220112_MOU_PTIPD_PU | 2022-01- | 12 🔽 💼 |
| <ul> <li>Agenda</li> </ul> |       | Kerjasama antara<br>PTIPD UIN SUKA                            |                                |                           |          |        |
| • Liputan                  |       | dan Pusat                                                     |                                |                           |          |        |
| • Kolom                    |       | Pengelolaan dan<br>Pengembangan<br>Teknologi<br>Informasi dan |                                |                           |          |        |
| <ul> <li>Slide</li> </ul>  |       |                                                               |                                |                           |          |        |

Isikan Judul Berita, Bahasa, Ringkasan, Pilih Foto, Dekripsi Foto, Tanggal, • kemudian isikan berita yang akan ditampilkan lalu klik tombol simpan.

| Judul Berita                          |                                                      |
|---------------------------------------|------------------------------------------------------|
| Bahasa                                | Indonesia ~                                          |
| Ringkasan                             |                                                      |
| Pilih Foto                            | Telusuri) Tidak ada berkas dipilih.                  |
| Deskripsi Foto                        | File gambar yang disarankan berekstensi .jpg/.jpeg   |
| ·                                     | lie                                                  |
| Tanggal                               | lika koong akan tarici tanggal saat ini              |
| lsi :                                 | ן את הסיסווק מהמו לבו זי נמוקסמי שמול וווו.          |
| 🕑 Source 🕞 🗋 🗟 f                      | ◗◗▯▯▯៷▯៙៙៙៲๛៷)(़ੑੑੑੑੑੑੑੑੑੑੑੑੑੑੑੑੑੑੑੑੑੑੑੑੑੑੑੑੑੑੑੑੑੑੑੑ |
| B I U S X <sub>2</sub> X <sup>2</sup> | Ix ⊒ ≡ = = 19 ₩ = ± ± ≡ 11 10 ∞ ∞ №                  |
| Ω © Ξ Ξ Ο Ω                           |                                                      |
| Styles - Format                       | - Font - Size - 🛆- 🔀 🗊 ?                             |
|                                       |                                                      |
|                                       |                                                      |
|                                       |                                                      |
|                                       |                                                      |
|                                       |                                                      |
|                                       |                                                      |
|                                       |                                                      |
|                                       |                                                      |
| hody n                                |                                                      |

Berikut contoh berita yang tampil pada halaman utama web

### Serita

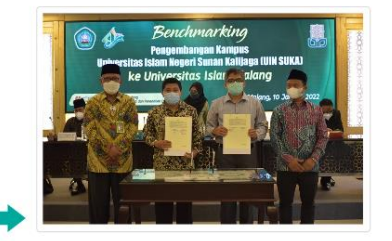

Penandatanganan MOU dan Kerjasama antara PTIPD UIN SUKA dan 🏥 jumat, 7 Januari 2022 15:19:44 WIB Dilihat : 119 Kali Pusa ...

🛗 Rabu, 12 Januari 2022 11:20:17 WIB Dilihat : 124 Kali Senin (10/01/2022) UIN Sunan Kalijaga Yogyakarta berkesempatan mengunjungi UNISMA, dalam kunjungan tersebut bertujuan untuk saling mengenal antar kampus. Dalam kesempatan kali ini Rektor UIN SUKA beserta kepala PTIPD Ir. Muhammad Taufiq Nuruzzaman, S... Selengkapnya >

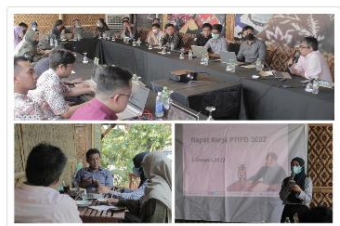

Rapat Kerja PTIPD di Awal Tahun 2022

Mengawali tahun 2022 ini, PTIPD kembali mengadakan acara Rapat Kerja Tahunan guna membahas targettarget di tahun 2022 ini. Selain itu acara ini juga bertujuan untuk meningkatkan kualitas pelayanan dalam lingkup kampus. Acara tersebut berlangsung pad... Selengkapnya >

#### ♥ Pengumuman

- PETUNIUK TEKNIS & TATA TERTIB UIIAN ONLINE PLACMENT TEST ICT
- KEBIJAKAN PELAKSANAAN PLACEMENT TEST TRAINING ICT. UPT BAGI SELUR ...
- Lowongan Mahasiswa Magang Part Time
- Rekrutmen Programmer Sistem Informasi dan Pengelola Juranal Ilmi ..
- Edaran Pengiriman Update Data Dosen LB Pascasarjana dan Fakultas

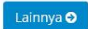

#### b. Pengumuman

Pada sub menu ini berfungsi untuk menambahkan pengumuman pada web, pengumuman akan tampil pada halaman utama web.

Langkah-langkah untuk menambahkan pengumuman:

Pilih Pengumuman, klik tombol tambah •

| Daftar Menu |                             | Video tutorial penggunaan fitur dapat dilihat disini 🛋 |                                            |                           |     |                        |          |  |  |  |  |
|-------------|-----------------------------|--------------------------------------------------------|--------------------------------------------|---------------------------|-----|------------------------|----------|--|--|--|--|
| • H         | alaman                      |                                                        |                                            |                           |     |                        |          |  |  |  |  |
| ۰M          | enu                         | + Tam                                                  | ibah                                       |                           |     |                        |          |  |  |  |  |
| ۰B          | log                         |                                                        |                                            |                           |     |                        | Search   |  |  |  |  |
|             | • Berita                    | No                                                     | Nama<br>Pengumuman                         | Nama File                 | Url | Tanggal                | Action   |  |  |  |  |
|             | • Pengumuman                | 1                                                      | PETUNJUK TEKNIS                            | 999_20211117_PETUNJUK TEK |     | 2021-11-17             |          |  |  |  |  |
|             | ▶ Agenda                    |                                                        | & TATA TERTIB                              |                           |     | 13:00:50               |          |  |  |  |  |
|             | Liputan     Kolom     Slide |                                                        | PLACMENT TEST                              |                           |     |                        |          |  |  |  |  |
|             |                             | 2                                                      | KEBIJAKAN<br>PELAKSANAAN<br>PLACEMENT TEST | 999_20211113_2021 11 12 P |     | 2021-11-12<br>09:33:22 | <b>e</b> |  |  |  |  |

Isikan nama pengumuman, pilih bahasa, jenis pengumuman (file/url), pilih file, Tanggal, kemudian klik tombol simpan.

| Nama Pengumuman  | PETUNJUK TEKNIS & TATA TERTIB UJIAN ONLINE PLACMENT T |
|------------------|-------------------------------------------------------|
| Bahasa           | Indonesia 🗸                                           |
|                  |                                                       |
| Jenis Pengumuman | File ~                                                |
| Pilih File       | Telusuri) Tidak ada berkas dipilih.                   |
| Tanggal          | 17/11/2021                                            |
|                  | Jika kosong akan terisi tanggal saat ini.             |
|                  | Simpan                                                |

Berikut tampilan pengumuman pada halaman utama web

#### Serita

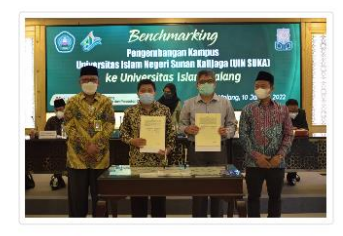

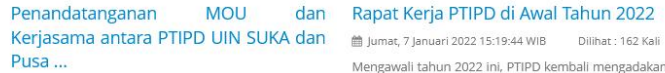

Rabu, 12 Januari 2022 11:20:17 WIB Dilihat : 151 Kali Senin (10/01/2022) UIN Sunan Kalijaga Yoevakarta target di tahun 2022 ini. Selain itu acara ini juga

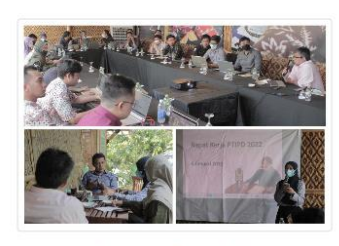

dan Rapat Kerja PTIPD di Awal Tahun 2022 Mengawali tahun 2022 ini, PTIPD kembali mengadakan acara Rapat Kerja Tahunan guna membahas target-

#### Pengumuman

• PETUNJUK TEKNIS & TATA TERTIB UJIAN ONLINE PLACMENT TEST ICT

- + KEBIJAKAN PELAKSANAAN PLACEMENT TEST TRAINING ICT UPT BAGI SELUR ...
- Lowongan Mahasiswa Magang Part Time
- Rekrutmen Programmer Sistem Informasi dan Pengelola Juranal Ilmi ...

• Edaran Pengiriman Update Data Dosen LB Pascasarjana dan Fakultas

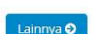

## c. Agenda

Pada sub menu ini berfungsi untuk menambahkan info agenda pada web, agenda akan tampil pada halaman utama web.

Langkah-langkah untuk menambahkan agenda:

• Pilih Agenda, klik tombol tambah

| Daftar Menu  | Video | tutorial penggunaan                           |                                     |                                   |                        |                        |                        |                                                                                                    |
|--------------|-------|-----------------------------------------------|-------------------------------------|-----------------------------------|------------------------|------------------------|------------------------|----------------------------------------------------------------------------------------------------|
| + Halaman    |       |                                               |                                     |                                   |                        |                        |                        |                                                                                                    |
| • Menu       | + Tam | F Tambah                                      |                                     |                                   |                        |                        |                        |                                                                                                    |
| • Blog       |       |                                               |                                     |                                   |                        |                        |                        | Search                                                                                                    |
| • Berita     | No    | Nama Agenda                                   | Deskripsi                           | Tempat                            | Tanggal<br>Mulai       | Tanggal<br>Selesai     | Tanggal<br>Posting     | Action                                                                                                    |
| • Pengumuman | 1     | Pelatihan<br>Pengembangan<br>Sistem Infromasi | Pelatihan<br>Pengembangan<br>Sistem | Hotel New<br>Saphir<br>Yomyakarta | 2019-12-11<br>07:00:00 | 2019-12-14<br>18:00:00 | 2019-12-11<br>09:17:25 | <ul> <li>Image: Constraint of the second second</li></ul> |
| + Liputan    |       | UIN Sultan<br>Thaha Saifuddin                 | Disterii                            | Togyakarta                        |                        |                        |                        |                                                                                                    |
| • Kolom      |       | Jambi                                         |                                     |                                   |                        |                        |                        |                                                                                                    |
| + Slide      | 2     | Pengawalan<br>Sistem 5 Voting                 | Pengawalan                          | UIN Sunan                         | 2019-12-11             | 2019-12-31             | 2019-12-11             | Image: A state of the state of the state           |

• Kemudian isikan pada form tambah agenda, lalu klik tombol simpan

|                 | Country to a second                 |
|-----------------|-------------------------------------|
| Nama Agenda     | Conton Agenda                       |
| Bahasa          | Indonesia ~                         |
|                 |                                     |
| Deskripsi       | Deskripsi Agenda                    |
| Tempat          | PILIH RUANG V                       |
|                 | Gedung PTIPD                        |
| Tanggal Posting | 07/02/2022                          |
| Tanggal Mulai   | 07/02/2022                          |
| Tanggal Selesai | 28/02/2022                          |
| Jam             | 08:00 - 10:00                       |
| Lampiran        | Telusuri) Tidak ada berkas dipilih. |
|                 | Simpan                              |

• Berikut tampilan Agenda pada halaman utama web

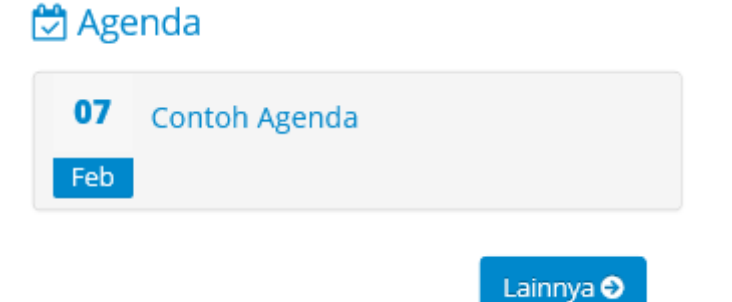

# d. Liputan

Pada sub menu ini berfungsi untuk menambahkan posting berupa liputan, liputan akan tampil dibawah berita pada halaman utama web.

Langkah-langkah untuk menambahkan agenda:

• Pilih Liputan, klik tombol tambah

| aftar Menu | Video | Video tutorial penggunaan fitur dapat dilihat disini 🖿      |                            |                                   |           |        |  |  |  |  |
|------------|-------|-------------------------------------------------------------|----------------------------|-----------------------------------|-----------|--------|--|--|--|--|
| Halaman    |       |                                                             |                            |                                   |           |        |  |  |  |  |
| Menu       | + Tar | + Tambah                                                    |                            |                                   |           |        |  |  |  |  |
| Blog       |       |                                                             |                            |                                   |           | Search |  |  |  |  |
| • Berita   | No    | Judul                                                       | Foto                       | Deskripsi Foto                    | Tanggal   | Action |  |  |  |  |
| Pengumuman | 1     | Technical Meeting IPPBMM<br>VIII Cabang Lomba Pencak        | 999_20210422_Technical_Me  | Suasana Kegiatan                  | 2021-04-2 | 21 🚺 🚺 |  |  |  |  |
| • Agenda   |       | Silat Secara Daring Difasilitasi<br>oleh PTIPD              |                            |                                   |           |        |  |  |  |  |
| • Liputan  | 2     | Bedah Buku Universalitas                                    | 999 20210422 Bedah Buku U  | Tim PTIPD                         | 2021-04-1 |        |  |  |  |  |
| • Kolom    | -     | Pancasila Yudian Wahyudi<br>Secara Daring Difasilitasi oleh | 555_20210422_Bedail_buku_0 | mempersiapkan<br>Perangkat Lintuk | 08:39:39  |        |  |  |  |  |
| → Slide    |       | PTIPD                                                       |                            | Live Streaming                    |           |        |  |  |  |  |

• Isikan judul liputan, bahasa, ringkasan, pilih foto, deskripsi foto, tanggal dan isi liputan, lalu klik tombol simpan

| Judul Liputan                                        |                                                   |
|------------------------------------------------------|---------------------------------------------------|
| Bahasa                                               | Indonesia v                                       |
| Ringkasan                                            |                                                   |
| Pilih Foto                                           | Telusuri Tidak ada herkas dipilih                 |
| Deskripsi Foto                                       |                                                   |
|                                                      | lis                                               |
| Tanggal                                              | Jika kosong akan terisi tanggal saat ini.         |
| Isi                                                  |                                                   |
| 😡 Source   🖶 🗋 🖻 🖷 🛛                                 | d) X 6 @ @ < →) (q t;   ₩   ♥·) (= v o r v = ∞ ⊄) |
| B I U S X <sub>2</sub> X <sup>2</sup> I <sub>X</sub> |                                                   |
|                                                      |                                                   |
| Styles - Format -                                    | Font · Size · A· A· · · · ·                       |
|                                                      |                                                   |
|                                                      |                                                   |
|                                                      |                                                   |
|                                                      |                                                   |
|                                                      |                                                   |
|                                                      |                                                   |
|                                                      |                                                   |
|                                                      |                                                   |
|                                                      |                                                   |
| body p                                               |                                                   |

Berikut tampilan liputan pada halaman utama web

# **⊗**Liputan

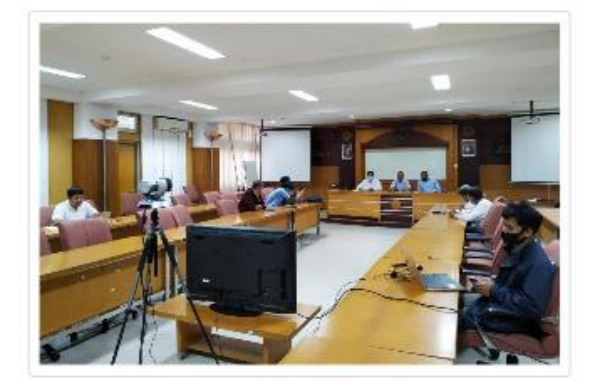

# Technical Meeting IPPBMM VIII Cabang Lomba Pencak Silat Secara D ...

Rabu, 21 April 2021 08:41:47 WIB Dilihat : 967 Kali Technical Meeting IPPBMM VIII Cabang Lomba Pencak SilatSecara Daring Difasilitasi oleh PTIPD. Acara dilaksanakan pada hari Selasa, 20 April 2021 bertempat di ruang rapat gedung PAU lantai 1. Selengkapnya >

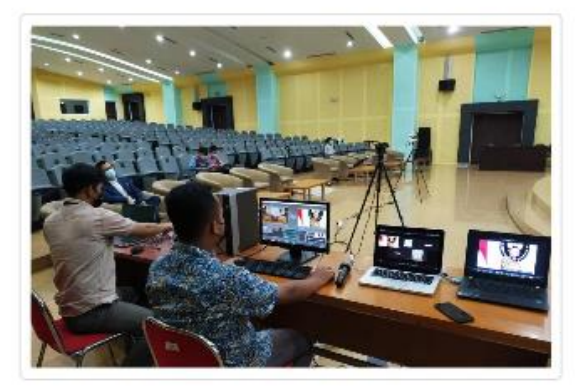

#### Bedah Buku Universalitas Pancasila Yudian Wahyudi Secara Daring ...

Rabu, 14 April 2021 08:39:39 WIB Dilihat : 862 Kali Bedah Buku Universalitas Pancasila Yudian Wahyudi Secara Daring Difasilitasi oleh PTIPD. Acara dilaksanakan pada hari Selasa, 13 April 2021 bertempat di gedung Convention Hall lantai 1. Selengkapnya >

Lainnya 🥹

#### e. Kolom

Pada sub-menu ini berfungsi untuk menambahkan kolom informasi yang akan tampil dibawah liputan pada halaman utama web.

Langkah-langkah untuk menambahkan kolom:

• Pilih Kolom, klik tombol tambah

| Daftar Men                                  | u       | Video tutorial penggunaan fitur dapat dilihat disini 🖿 |                                                                 |                                   |                        |          |  |  |  |  |
|---------------------------------------------|---------|--------------------------------------------------------|-----------------------------------------------------------------|-----------------------------------|------------------------|----------|--|--|--|--|
| • Halaman                                   |         |                                                        |                                                                 |                                   |                        |          |  |  |  |  |
| • Menu                                      |         | +Tambah                                                |                                                                 |                                   |                        |          |  |  |  |  |
| <ul> <li>Blog</li> </ul>                    |         |                                                        |                                                                 |                                   |                        | Search   |  |  |  |  |
| <ul> <li>Berita</li> </ul>                  |         | No                                                     | Judul                                                           | Ringkasan                         | Tanggal                | Action   |  |  |  |  |
| <ul> <li>Pengumur</li> </ul>                | nan     | 1                                                      | Cara Pengecekan Kuota Mobile<br>Connectivity UIN Sunan Kalijaga | Berikut ini kami sampaikan car    | 2014-12-18<br>10:18:59 |          |  |  |  |  |
| <ul> <li>Agenda</li> <li>Liputan</li> </ul> |         | 2                                                      | Petunjuk Penggunaan SIM Card<br>Jaringan Uin Sunan Kalijaga     | Petunjuk Penggunaan Sim Card<br>J | 2016-05-30<br>10:13:19 | <b>/</b> |  |  |  |  |
| + Kolom 🗸                                   | • Kolom | 3                                                      | Pusat Teknologi Informasi dan<br>Pangkalan Data                 | UPT. PTIPD merupakan salah<br>sat | 2019-01-29<br>13:46:51 | <b>ø</b> |  |  |  |  |
| <ul> <li>Slide</li> </ul>                   |         |                                                        |                                                                 |                                   |                        |          |  |  |  |  |

• Isikan judul kolom, bahasa, ringkasan, tanggal, isi kolom, lalu klik tombol simpan.

| Judul Kolom                                      |                                          |          |
|--------------------------------------------------|------------------------------------------|----------|
| Bahasa                                           | Indonesia 🗸                              |          |
| Ringkasan                                        |                                          |          |
| Tanggal                                          | lika kosong akan terisi tanggal saat ini |          |
|                                                  | Jika kosong akan terisi tangga saat ini. |          |
| Isi                                              |                                          |          |
| 🖻 Source 🖶 🗋 🗟 👼 🗎                               |                                          |          |
| BIUS× <sub>2</sub> × <sup>2</sup> I <sub>x</sub> |                                          |          |
|                                                  |                                          |          |
| Styles - Format - Fo                             | ont • Size • 💁 🖾 ?                       |          |
|                                                  |                                          |          |
|                                                  |                                          |          |
|                                                  |                                          |          |
|                                                  |                                          |          |
|                                                  |                                          |          |
|                                                  |                                          |          |
|                                                  |                                          |          |
|                                                  |                                          |          |
|                                                  |                                          |          |
| body p                                           |                                          |          |
|                                                  |                                          | <b>-</b> |
|                                                  |                                          | Simpan   |

Berikut tampilan kolom pada halaman utama web

# 😂 Kolom

Pusat Teknologi Informasi dan Pangkalan Data

🛗 Selasa, 29 Januari 2019 13:46:51 WIB 🛛 Dilihat : 2940 Kali

UPT. PTIPD merupakan salah satu unit pelaksana teknis (UPT) yang ada di UIN Sunan Kalijaga Yogyakarta. Di awal sejarah pendiriannya, PTIPD berupa unit yang bernama Pusat Komputer (Puskom) dengan tugas yang masih sangat sederhana, sesuai dengan kondis... Selengkapnya >

#### Petunjuk Penggunaan SIM Card Jaringan Uin Sunan Kalijaga

🛗 Senin, 30 Mei 2016 10:13:19 WIB 🛛 🛛 Dilihat : 2790 Kali

Petunjuk Penggunaan Sim Card Jaringan Uin Sunan Kalijaga: 1. Pemasangan/Instalasi SIM Card Potong SIM Card dari rangka kartu sesuai ukuran tempat SIM Card pada pawai (modem/handphone/tablet) yang Anda miliki Pasang SIM Card pada tempat SIM Car... Selengkapnya >

Lainnya 🥹

## f. Slide

Pada sub-menu ini berfungsi untuk menambahkan slide berupa gambar yang akan tampil pada halaman utama web.

Langkah-langkah untuk menambahkan slide:

• Pilih Kolom, klik tombol tambah

| Da  | ftar Menu  | Video tutorial penggunaan fitur dapat dilihat disini 🝽 |                                                         |            |                  |                    |                |               |                     |
|-----|------------|--------------------------------------------------------|---------------------------------------------------------|------------|------------------|--------------------|----------------|---------------|---------------------|
| • H | alaman     |                                                        |                                                         |            |                  |                    |                |               |                     |
| ۰N  | enu        | +Tambah 🗲                                              |                                                         |            |                  |                    |                |               |                     |
| ۰B  | log        |                                                        |                                                         |            |                  |                    |                |               | Search              |
|     | • Berita   | No                                                     | Gambar                                                  | Background | Tanggal<br>Mulai | Tanggal<br>Selesai | Url            | Kode<br>Bahas | sa Action           |
|     | Pengumuman | 1                                                      | 999_20201002_Pak taufiq.jpg                             | #ffffff    | 2020-10-02       | 2020-12-27         |                | id            |                     |
|     | • Agenda   |                                                        |                                                         |            |                  |                    |                |               |                     |
|     | • Liputan  | 2                                                      | 999_20200812_bu uyun 2.jpg                              | #ffffff    | 2020-08-12       | 2020-12-27         |                | id            |                     |
|     | • Kolom    | 3                                                      | 999_20200714_Pengumuman<br>Pelaksanaan Ujian ICT Secara | #ffffff    | 2020-07-14       | 2020-08-31         | http://it.uin- | id            | <ul> <li></li></ul> |
|     | • Slide    |                                                        | Luring.jpg                                              |            |                  |                    | /id/pe         |               |                     |

• Tambahkan slide berupa file berektensi .jpg/jpeg dengan ukuran 1170x487 pixel, kemudian pilih background slide, bahasa, tanggal mulai dan selesai, url jika dibutuhkan. Lalu klik tombol simpan.

| Tambahkan Slide    | Telusuri) Tidak ada berkas dipilih.<br>File gambar yang disarankan berekstensi .jpg/.jpeg dengan ukuran 1170 x 487 pixel |
|--------------------|----------------------------------------------------------------------------------------------------|
| - Background Slide | #fffff                                                                                                    |
| Bahasa             | Indonesia v                                                                                                    |
| – Tanggal Mulai    |                                                                                                    |
| Tanggal Selesai    |                                                                                                    |
| Url                |                                                                                                    |
|                    | Simpan                                                                                                    |

• Berikut tampilan slide yang berhasil ditambahkan pada halaman utama web.

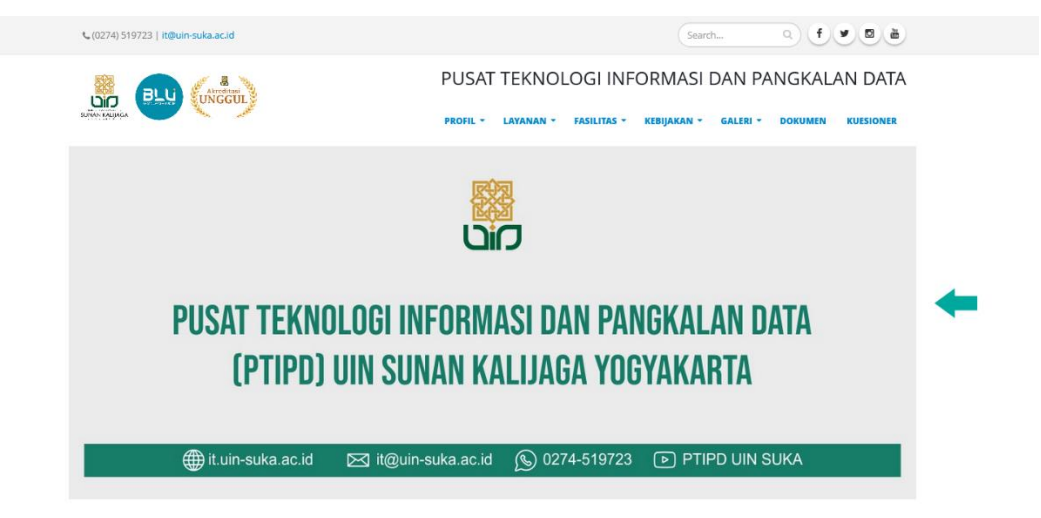

### 4. Fitur Tambahan

Pada menu ini terdapat beberapa sub-menu seperti: Dokumen, Album, Video dan Penelitian.

#### a. Dokumen

Pada sub-menu ini berfungsi untuk menambahkan dokumen pada web yang dapat diakses oleh publik.

Langkah-langkah untuk menambahkan dokumen:

• Pilih sub-menu dokumen kemudian klik tombol tambah

| Daftar Menu                        | Video tutorial penggunaan fitur dapat dilihat disini 🖿 |                                                         |       |                                   |                        |                                                                                                    |
|------------------------------------|--------------------------------------------------------|---------------------------------------------------------|-------|-----------------------------------|------------------------|----------------------------------------------------------------------------------------------------|
| ▶ Halaman                          |                                                        |                                                         |       |                                   |                        |                                                                                                    |
| ▶ Menu                             | + Tarr                                                 | 🕂 Tambah                                                |       |                                   |                        |                                                                                                    |
| ▶ Blog                             |                                                        |                                                         |       |                                   |                        | Search                                                                                                    |
| <ul> <li>Fitur Tambahan</li> </ul> | No                                                     | Nama Dokumen                                            | Tahun | Nama File                         | Tanggal                | Action                                                                                                    |
| • Dokumen                          | 1                                                      | Manual Book Admin Akademik<br>(Pengaturan Outcome-Based | 2021  | 999_20211122_Manual Book<br>Admin | 2021-11-22<br>14:13:41 | Image: A state of the state of the state |
| Album                              |                                                        | Education (OBE))                                        |       |                                   |                        |                                                                                                    |
| • Video                            | 2                                                      | Panduan Penggunaan Logo BLU                             | 2021  | 999_20211119_panduan logo dan     | 2021-11-19<br>11:13:40 |                                                                                                    |
| Penelitian                         |                                                        |                                                         |       |                                   |                        |                                                                                                    |

• Isikan nama dokumen, bahasa, tahun, tanggal, pilih dokumen yang akan ditambahkan kemudian klik tombol simpan.

| Nama Dokumen |                                           |
|--------------|-------------------------------------------|
| Bahasa       | Indonesia v                               |
| Tahun        |                                           |
| Tanggal      |                                           |
|              | Jika kosong akan terisi tanggal saat ini. |
| Pilih File   | Telusuri Tidak ada berkas dipilih.        |
|              | Simpan                                    |

• Untuk mengakses dokumen dapat melalui link *prodi.uin-suka.ac.id/id/dokumen* seperti contoh berikut:

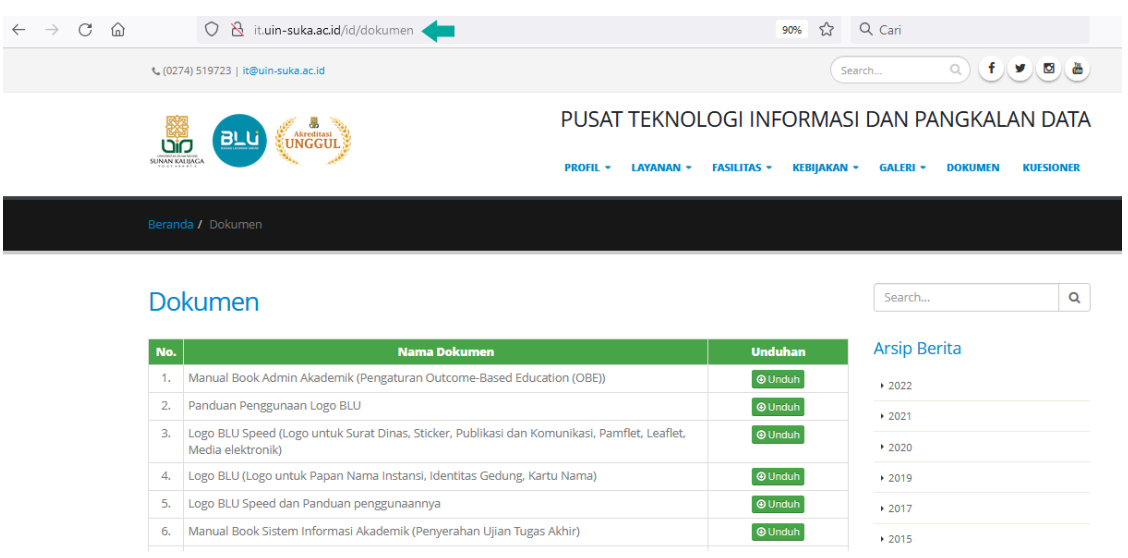

• Dokumen juga dapat ditampilkan pada menu dengan cara, menuju fitur menu, klik tambah menu. Kemudian pada kolom Jenis Link pilih Internal dan Pilih halaman Dokumen.

| TAMBAH MENU   |           |   |             | × |
|---------------|-----------|---|-------------|---|
| Nama Menu     |           |   |             |   |
| Bahasa        | Indonesia | ~ |             |   |
| Mega Konten   | Tidak     | ~ |             |   |
| Target        | _self     | ~ |             |   |
| Jenis Link    | Internal  |   | ~           |   |
| Pilih Halaman | Dokumen   |   | ~           |   |
|               |           |   | Tambah Menu |   |

# b. Album

Pada sub-menu ini berfungsi untuk menambahkan album pada web yang dapat diakses oleh publik.

Langkah-langkah untuk menambahkan album:

• Pilih album kemudian klik tombol tambah

| Daftar Menu                        | Video tutorial penggunaan fitur dapat dilihat disini 🖿 |                                                                                                   |                     |                                                                                                    |  |
|------------------------------------|--------------------------------------------------------|---------------------------------------------------------------------------------------------------|---------------------|----------------------------------------------------------------------------------------------------|--|
| • Halaman                          |                                                        |                                                                                                   |                     |                                                                                                    |  |
| ▶ Menu                             | + Tamb                                                 |                                                                                                   |                     |                                                                                                    |  |
| <ul> <li>Blog</li> </ul>           |                                                        |                                                                                                   |                     | Search                                                                                                    |  |
| <ul> <li>Fitur Tambahan</li> </ul> | No                                                     | Nama Album                                                                                        | Tanggal             | Action                                                                                                    |  |
| • Dokumen                          | 1                                                      | Penandatanganan MOU dan Kerjasama antara PTIPD<br>UIN SUKA dan Pusat Pengelolaan dan Pengembangan | 2022-01-12 11:14:50 | Image: A state of the state of the state |  |
| • Album 🔶                          |                                                        | Teknologi Informasi dan Komunikasi UNIVERSITAS ISLAM<br>MALANG (UNISMA)                           |                     |                                                                                                    |  |
| <ul> <li>Video</li> </ul>          | 2                                                      | Rapat Kerja PTIPD Tahun 2022                                                                      | 2022-01-06 15:15:36 |                                                                                                    |  |
| <ul> <li>Penelitian</li> </ul>     |                                                        |                                                                                                   |                     |                                                                                                    |  |

• Isikan Judul Album, bahasa, ringkasan despkripsi album, tanggal kemudian klik tombol simpan.

| Judul Album |                                                                                              |     |
|-------------|----------------------------------------------------------------------------------------------|-----|
| Bahasa      | Indonesia ~                                                                                  |     |
|             |                                                                                              |     |
| Ringkasan   | De source   ☐ D Q @   B   X 1 @ @ @   < → ] Q \$   ₽   ♥                                     |     |
|             |                                                                                              |     |
|             | B I U S X₂ X²   Ix     I= = I I II     IE III III     IE IIIIIIIIIIIIIIIIIIIIIIIIIIIIIIIIIII |     |
|             |                                                                                              |     |
|             | Styles - Format - Font - Size - 🛕 🔀 🗐 ?                                                      |     |
|             |                                                                                              |     |
|             |                                                                                              |     |
|             |                                                                                              |     |
|             |                                                                                              |     |
|             |                                                                                              |     |
|             |                                                                                              |     |
|             |                                                                                              |     |
|             |                                                                                              |     |
|             |                                                                                              |     |
|             |                                                                                              |     |
|             | body p                                                                                       | - 4 |
| Tanggal     |                                                                                              |     |
| , anggan    | lika kosong akan terisi tanggal saat ini.                                                    |     |
|             |                                                                                              |     |
|             | Simpan                                                                                       |     |

 Album berhasil ditambahkan, kemudian tambahkan foto pada album tersebut dengan cara klik tombol 
 (buka album) pada kolom action.

| Video | tutorial penggunaan fitur dapat dilihat disini 🖿                                                                                                    |                     |        |
|-------|----------------------------------------------------------------------------------------------------|---------------------|--------|
| + Tam | ıbah                                                                                                    |                     | Search |
| No    | Nama Album                                                                                                    | Tanggal             | Action |
| 1     | Penandatanganan MOU dan Kerjasama antara PTIPD<br>UIN SUKA dan Pusat Pengelolaan dan Pengembangan<br>Teknologi Informasi dan Komunikasi UNIVERSITAS ISLAM<br>MALANG (UNISMA) | 2022-01-12 11:14:50 |        |
| 2     | Rapat Kerja PTIPD Tahun 2022                                                                                                    | 2022-01-06 15:15:36 | 1      |
| 3     | Pelatihan Pengembangan Sistem Informasi UIN Sultan<br>Thaha Saifuddin Jambi Tahun Anggaran 2019                                                                              | 2019-12-12 15:39:22 |        |
| 4     | Pelaksanaan Pemilwa Menggunakan Sistem E-voting<br>Tahun 2019                                                                                                    | 2019-12-11 09:19:04 |        |

#### • Klik tombol tambah untuk menambahkan foto pada album

|    |                                                                                                    |                                                                    | Search |
|----|----------------------------------------------------------------------------------------------------|--------------------------------------------------------------------|--------|
| No | Nama Album                                                                                                    | Nama File                                                          | Action |
| 1  | Penandatanganan MOU dan<br>Kerjasama antara PTIPD UIN SUKA<br>dan Pusat Pengelolaan dan<br>Pengembangan Teknologi Informasi<br>dan Komunikasi UNIVERSITAS ISLAM<br>MALANG (UNISMA) | 999_20220112_689_WhatsApp Image 2022-01-12 at<br>10.15.39 (1).jpeg | â      |
| 2  | Penandatanganan MOU dan<br>Kerjasama antara PTIPD UIN SUKA<br>dan Pusat Pengelolaan dan<br>Pengembangan Teknologi Informasi<br>dan Komunikasi UNIVERSITAS ISLAM<br>MALANG (UNISMA) | 999_20220112_689_MOU PTIPD PUSKOM UNISMA.jpg                       | â      |

• Kemudian pilih file yang akan ditambahkan lalu klik tombol simpan.

Pilih File

Telusuri...) Tidak ada berkas dipilih. Anda bisa mengupload beberapa file foto sekaligus, dengan masing-masing foto berukuran maksimal 2 MB.

Simpan

• Untuk mengakses album dapat melalui link *prodi.uin-suka.ac.id/id/album* seperti contoh berikut:

| $\leftarrow$ $\rightarrow$ C $\textcircled{a}$ | 🔿   it.uin-suka.ac.id/id/album      | 90% 🔂 🤇                                                                      | Q. Cari                                                                                                    |
|------------------------------------------------|-------------------------------------|------------------------------------------------------------------------------|----------------------------------------------------------------------------------------------------|
|                                                | ६ (0274) 519723   it@uin-suka.ac.id | Sear                                                                         | rch Q f 🖉 💩                                                                                                    |
|                                                | SURVEY VALUES                       | PUSAT TEKNOLOGI INFORMASI<br>profil = layanan = fasilitas = kebijakan =      | DAN PANGKALAN DATA<br>galeri - dokumen kuesioner                                                                                                    |
|                                                |                                     |                                                                              |                                                                                                    |
|                                                | Album                               | PD Pelatihan Pengemb<br>15:15:36 WIB Kamis, 12 Desember 2019 15:39:22<br>WIB | Search         Q           Arsip Berita         .           . 2022         .           . 2021         .           . 2020         .           . 2019         .           . 2017         .           . 2015         .           . 2014         . |

• Album juga dapat ditampilkan pada menu dengan cara, menuju fitur menu, klik tambah menu. Kemudian pada kolom Jenis Link pilih Internal dan Pilih halaman Album.

| TAMB | AH MENU       |             | × |
|------|---------------|-------------|---|
|      | Nama Menu     |             |   |
|      | Bahasa        | Indonesia v |   |
|      | Mega Konten   | Tidak 🗸     |   |
|      | Target        | _self v     |   |
|      | Jenis Link    | Internal ~  |   |
|      | Pilih Halaman | Album ~     |   |
|      |               | Tambah Menu |   |

# c. Video

Pada sub-menu ini berfungsi untuk menambahkan video pada web yang dapat diakses oleh publik.

Langkah-langkah untuk menambahkan video:

• Pilih video kemudian klik tombol tambah

| Daftar Menu                        | Video tutorial penggunaan fitur dapat dilihat disini 🖿 |                                                             |                                |                                                 |        |            |        |
|------------------------------------|--------------------------------------------------------|-------------------------------------------------------------|--------------------------------|-------------------------------------------------|--------|------------|--------|
| <ul> <li>Halaman</li> </ul>        |                                                        |                                                             |                                |                                                 |        |            |        |
| ▶ Menu                             | + Tambah                                               |                                                             |                                |                                                 |        |            |        |
| <ul> <li>Blog</li> </ul>           |                                                        |                                                             |                                |                                                 |        | Search     |        |
| <ul> <li>Fitur Tambahan</li> </ul> | No                                                     | Judul video                                                 | Ringkasan                      | URL                                             | Tangga | al         | Action |
| • Dokumen                          | 1                                                      | Asesment BAN-PT UIN Sunan<br>Kalijaga Yogyakarta Tahun 2018 | UIN Sunan Kalijaga<br>berhasil | https://www.youtube.com<br>/watch?v=tgorEaKOB2w | 2019-0 | 3-25<br>34 | 2      |
| Album                              |                                                        | hallaga rogjanaria ranarizoro                               | mempertahankan                 |                                                 |        |            |        |
| • Video 🔶                          |                                                        |                                                             | dengan nilai A-skor            |                                                 |        |            |        |
| Penelitian                         |                                                        |                                                             | Akreditasi Nasional            |                                                 |        |            |        |

• Isikan judul, bahasa, Youtube URL, ringkasan, isi, tanggal, kemudian klik tombol simpan.

| Judul                    |                                                      |
|--------------------------|------------------------------------------------------|
| Bahasa                   | Indonesia 🗸                                          |
| Youtube URL              |                                                      |
| Tourdade one             | Contoh : https://www.youtube.com/watch?v=BKzD3yCVk78 |
| Ringkasan                |                                                      |
|                          |                                                      |
| lsi :                    |                                                      |
| 🛛 Source 🗖 🗋 🔍 🖷         | ₽\X & @ @ @ \< ~}Q,\;;;;v) @ 0 0 C C ⊂ = ∞ Ø         |
| BIUS x, x <sup>e</sup> L | ] = = = = <b>1</b> ¶ ¶ <b>●</b> ∞ ∞ ■                |
|                          |                                                      |
|                          |                                                      |
|                          |                                                      |
|                          |                                                      |
|                          |                                                      |
|                          |                                                      |
|                          |                                                      |
| body p                   |                                                      |
| Tanggal                  |                                                      |
|                          | Jika kosong akan terisi tanggal saat ini.            |
|                          |                                                      |

• Untuk mengakses album dapat melalui link *prodi.uin-suka.ac.id/id/video* seperti contoh berikut:

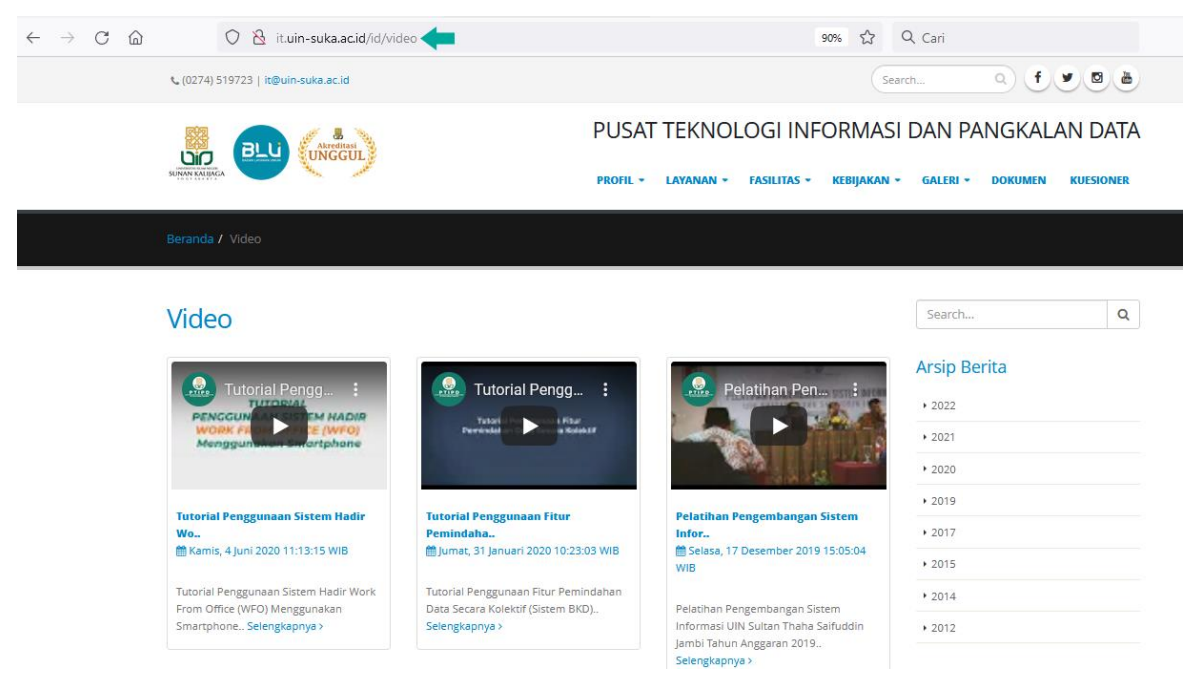

 Video juga dapat ditampilkan pada menu dengan cara, menuju fitur menu, klik tambah menu. Kemudian pada kolom Jenis Link pilih Internal dan Pilih halaman Video.

| ТАМВАН І | MENU       |           |   |             |   | × |
|----------|------------|-----------|---|-------------|---|---|
| Na       | ima Menu   |           |   |             |   |   |
| Ba       | hasa       | Indonesia | ~ |             |   |   |
| Me       | ega Konten | Tidak     | ~ |             |   |   |
| Та       | rget       | _self     | ~ |             |   |   |
| Jer      | nis Link   | Internal  |   |             | ~ |   |
| Pil      | ih Halaman | Video     |   |             | ~ |   |
|          |            |           |   | Tambah Menu | L |   |

# d. Penelitian

Untuk menambahkan penelilitan seperti pada langkah-langkah berikut:

• Pilih sub-menu penelitian, lalu klik tombol tambah

| Daftar Menu      | Belum tersedia Menu Penelitian. Klik EANTUAN untuk panduan membuat Menu Penelitian. |                                                        |       |       |               |          |        |
|------------------|-------------------------------------------------------------------------------------|--------------------------------------------------------|-------|-------|---------------|----------|--------|
| + Halaman        |                                                                                     |                                                        |       |       |               |          |        |
| → Menu           | Video tu                                                                            | Video tutorial penggunaan fitur dapat dilihat disini 🛤 |       |       |               |          |        |
| • Blog           |                                                                                     |                                                        |       |       |               |          |        |
| • Fitur Tambahan | + Tamba                                                                             | ah 🗲                                                   |       |       |               |          |        |
| • Dokumen        |                                                                                     |                                                        |       |       |               | Search   |        |
| Dokumen Prodi    | No                                                                                  | Judul Penelitian                                       | Jenis | Tahun | Alamat Jurnal | Action   |        |
| ▶ Album          | No data available in table                                                          |                                                        |       |       |               |          |        |
| Video            | Video Showing 0 to 0 of 0 entries                                                   |                                                        |       |       |               |          |        |
| • Penelitian 🗲   |                                                                                     |                                                        |       |       |               | Previous | Next 🕽 |

• Isikan pada kolom yang telah disediakan, seperti pada gambar berikut

| Judul Penelitian                  |                                                                                                 |  |
|-----------------------------------|-------------------------------------------------------------------------------------------------|--|
| Peneliti Utama<br>- Dosen/Staff   |                                                                                                 |  |
| - Mahasiswa                       |                                                                                                 |  |
| Anggota Peneliti<br>- Dosen/Staff |                                                                                                 |  |
| - Mahasiswa                       |                                                                                                 |  |
| - Luar                            | *Jika lebih dari 1 anggota, gunakan titik koma ";" untuk memisahkannya.<br>Contoh : Huda; Lidia |  |
| Bahasa                            | Indonesia v                                                                                     |  |
| Jenis Penelitian                  |                                                                                                 |  |
| Tahun                             | 2022 ~                                                                                          |  |
| URL                               |                                                                                                 |  |
|                                   | Simpan                                                                                          |  |

• Untuk mengakses album dapat melalui link *prodi.uin-suka.ac.id/id/penelitian* seperti contoh berikut:

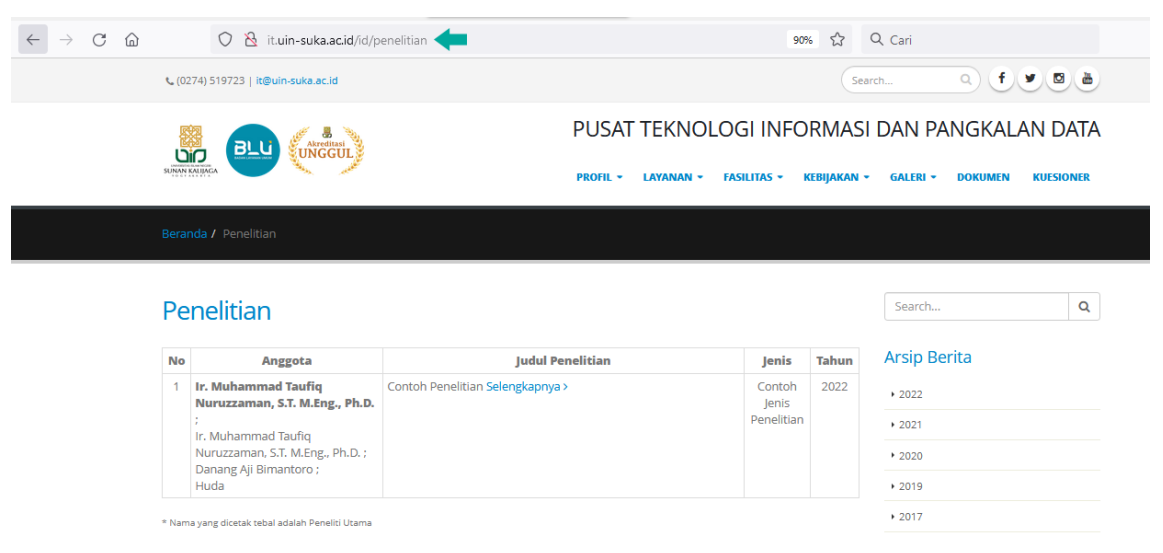

• Penelitian juga dapat ditampilkan pada menu dengan cara, menuju fitur menu, klik tambah menu. Kemudian pada kolom Jenis Link pilih Internal dan Pilih halaman Penelitian.

| TAMBAH MENU   |            |   |             |
|---------------|------------|---|-------------|
| Nama Menu     |            |   |             |
| Bahasa        | Indonesia  | ~ |             |
| Mega Konten   | Tidak      | ~ |             |
| Target        | _self      | ~ |             |
| Jenis Link    | Internal   |   | ~           |
| Pilih Halaman | Penelitian |   | ~           |
|               |            |   | Tambah Menu |

# e. Backup

Untuk melakukan backup data web, pilih menu backup kemudian klik tombol backup, kemudian simpan hasil backup pada komputer/laptop.

| Daftar Menu      | Video tutorial penggunaan fitur dapat dilihat disini 🖿              |                                              |                           |          |          |
|------------------|---------------------------------------------------------------------|----------------------------------------------|---------------------------|----------|----------|
| • Halaman        |                                                                     |                                              |                           |          |          |
| • Menu           |                                                                     |                                              |                           | Search   |          |
| • Blog           | No                                                                  | Unit                                         | Aktifitas Terakhir Action |          | Action   |
| • Fitur Tambahan | 1                                                                   | Pusat Teknologi Informasi dan Pangkalan Data | 2022-02-08                | 12:31:08 | 📥 Backup |
| • Backup         | Showing 1 to 1 of 1 entries                                         |                                              |                           |          |          |
| • Logout         | Showing From Fridaics                                               |                                              |                           | Previous | 1 Next 🕽 |
|                  |                                                                     |                                              |                           |          |          |
| -                |                                                                     |                                              |                           |          |          |
|                  | Membu                                                               | ka backup_it_20220208124013.sql              | ×                         |          |          |
|                  | Anda memutuskan untuk membuka:                                      |                                              |                           |          |          |
|                  | backup_it_20220208124013.sql<br>adalah sebuah: sql File             |                                              |                           |          |          |
|                  |                                                                     |                                              |                           |          |          |
|                  | d                                                                   | ari: http://it.uin-suka.ac.id                |                           |          |          |
|                  | Apa yang sebaiknya Firefox lakukan dengan berkas ini?               |                                              |                           |          |          |
|                  | 0                                                                   | Buka dengan Telusuri                         |                           |          |          |
|                  |                                                                     | Simpan Berkas                                |                           |          |          |
|                  |                                                                     |                                              |                           |          |          |
|                  | Li Lakukan secara olomidus untuk berkas seperti ini mulai sekarang. |                                              |                           |          |          |
|                  |                                                                     |                                              |                           |          |          |
|                  |                                                                     | Oke                                          | Batal                     |          |          |
|                  |                                                                     |                                              |                           |          |          |